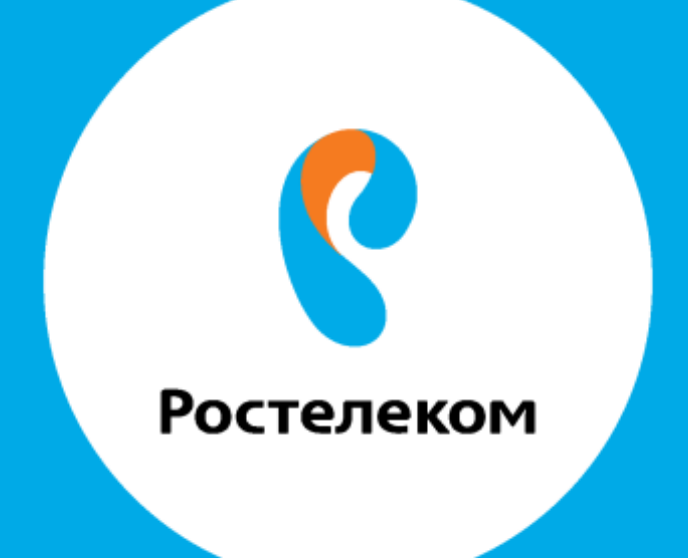

## ИНСТРУКЦИЯ ПО ВОССТАНОВЛЕНИЮ РЕЗЕРВНЫХ НАСТРОЕК ОБОРУДОВАНИЯ Интеркросс

Введите в строке браузера адрес 192.168.1.1.

Введите:

Имя пользователя: admin Пароль: admin

| ← → C ň 🗋 192.168.1.1                                  |                                                                                                    | ☆ ≡ |
|--------------------------------------------------------|----------------------------------------------------------------------------------------------------|-----|
| 📅 Cepreco: 🔛 HD 🗋 Alcatel helper 🕻 ETTH 🗋 ALE 오 OnHook | Heofoxoganaa aatooputaagaa<br>Gaa.aacayne wa capaapi http://192.158.11.80 трабунтаа<br>yeaxaani maa monaataanaanaa a naponii. Coofuge-sie<br>oogangaa index.htm.<br>Maa muraataaanaana admin<br>Daponisi arrite<br>Baang Oneesia |     |

Выберите пункт меню «Admin», затем «Backup/Restore» -> «Загрузка ранее сохраненной конфигурации в устройство». Нажмите кнопку «Выбрать файл» и выберите необходимый файл.

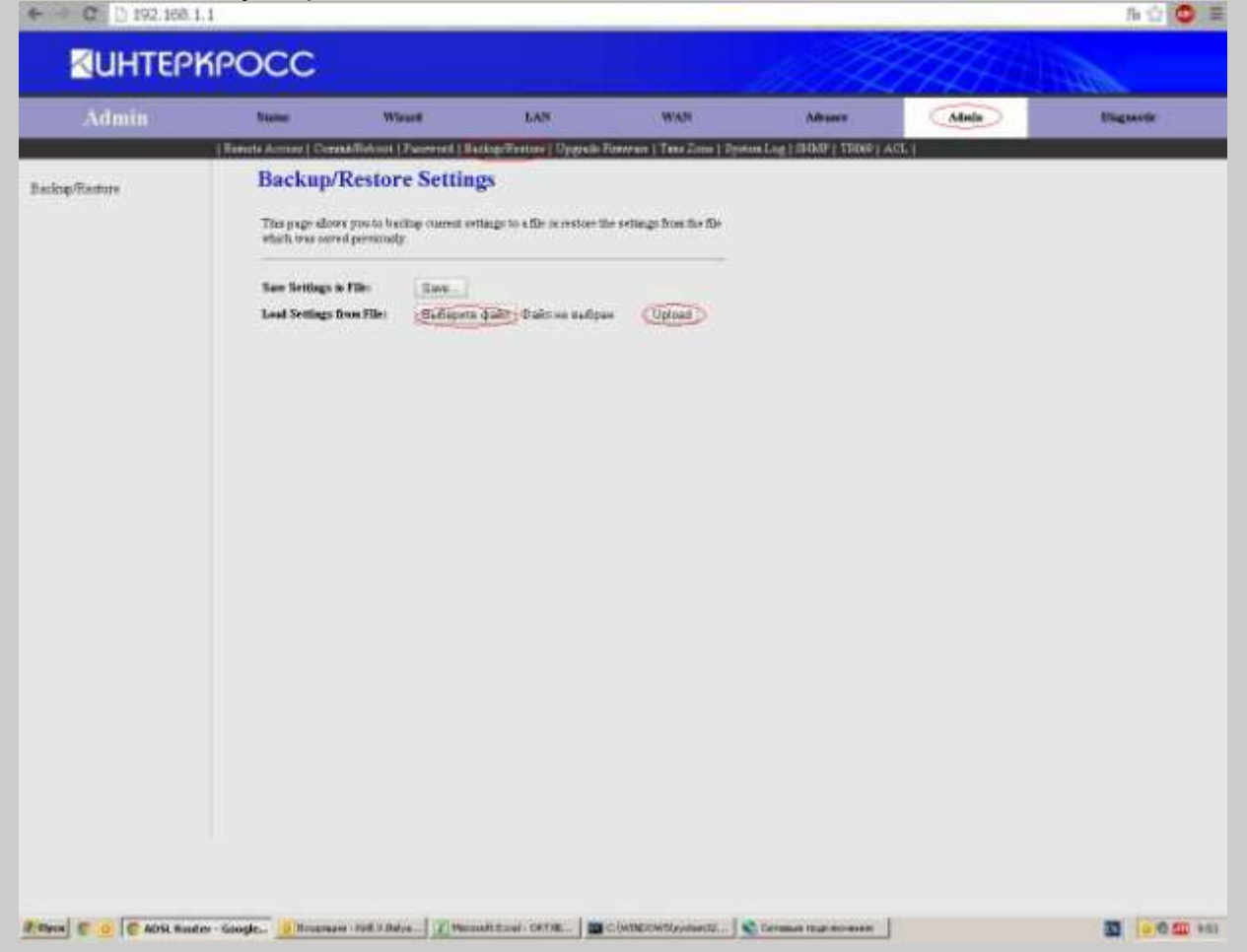

Нажмите кнопку «Upload».

После чего устройство перезагрузится и примет сохраненные настройки.